## Android

## Android- and iPhone guide to **tjekvogn**

- Open the Internet (your browser, here Google Chrome)
- Type: tjekvogn.dk

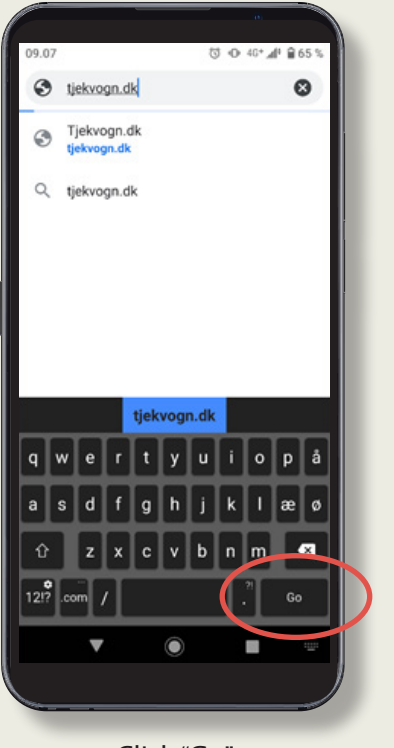

Click "Go"

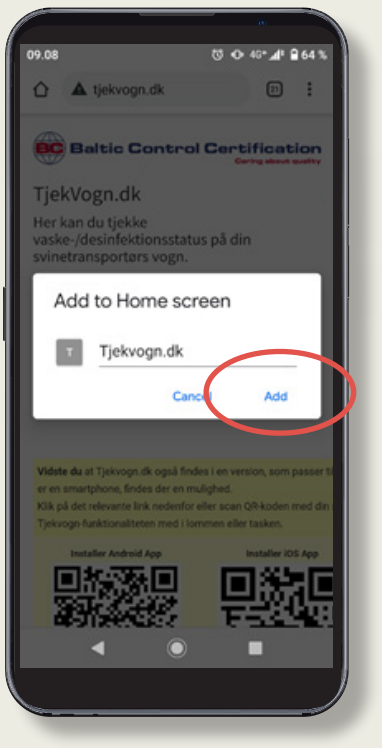

• Click "Add"

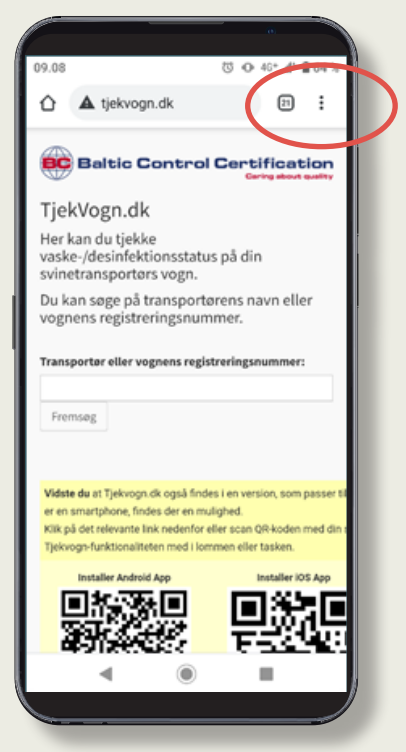

• Click on the three dots in the upper right corner

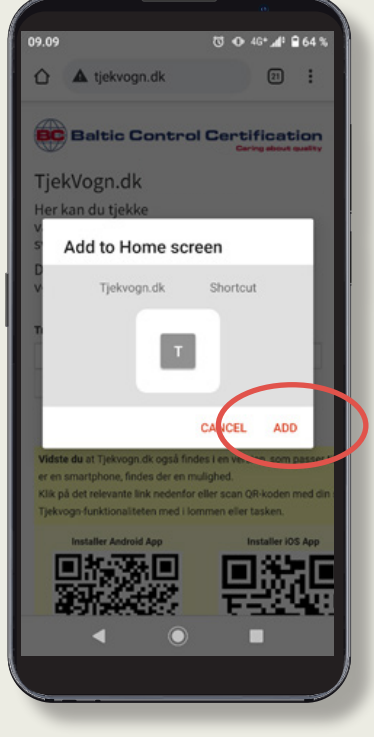

Click "Add" again

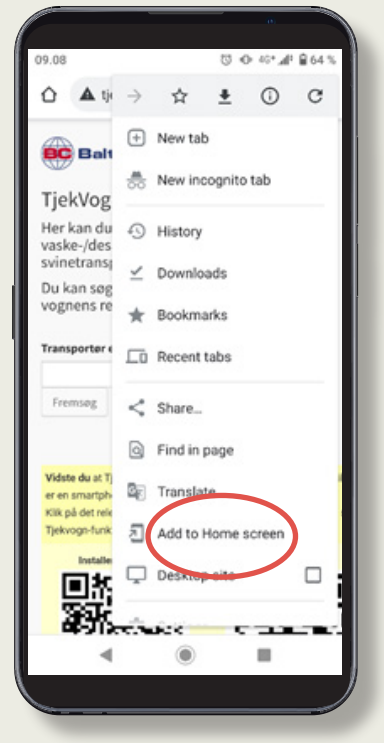

• Click "Add to Home screen"

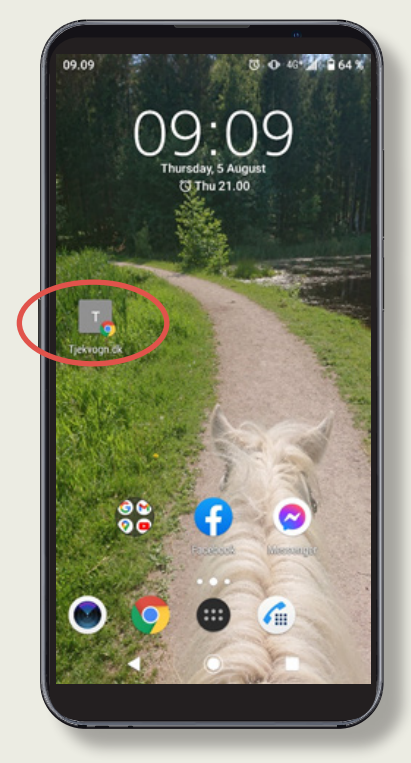

• *tjekvogn.dk* can now be opened as a shortcut from your home screen

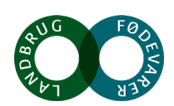

## iPhone

## Android- and iPhone guide to **tjekvogn**

- Open the Internet (your browser, here Google Chrome)
- Type: tjekvogn.dk

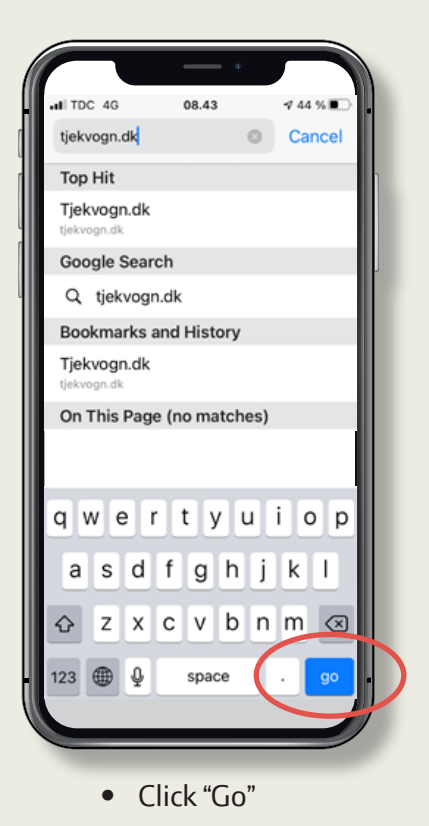

| I TDO                   | 4G                                                 | 08.49                                     | √ 43 % 🔳                            |
|-------------------------|----------------------------------------------------|-------------------------------------------|-------------------------------------|
| AА                      | Not Sec                                            | cure — tjekvo                             | gn.dk 💍                             |
|                         | Baltic C                                           | Control Ce                                | rtification<br>Caring about quality |
| Tjel                    | kVogn.o                                            | dk                                        |                                     |
| Her l<br>/desi<br>svine | kan du tje<br>infektions<br>etranspor              | kke vaske-<br>status på din<br>tørs vogn. | 1                                   |
| Du k                    | an søge p                                          | å transportør                             | rens navn                           |
| Trans<br>regist         | <b>portør eller</b><br>t <b>reringsnum</b><br>msøg | vognens<br>imer:                          |                                     |
|                         |                                                    |                                           |                                     |

Click

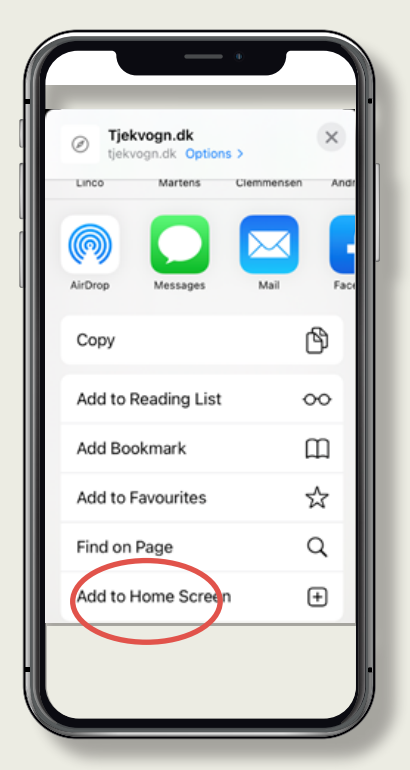

 Scroll down the page until you reach: "Add to Home screen"

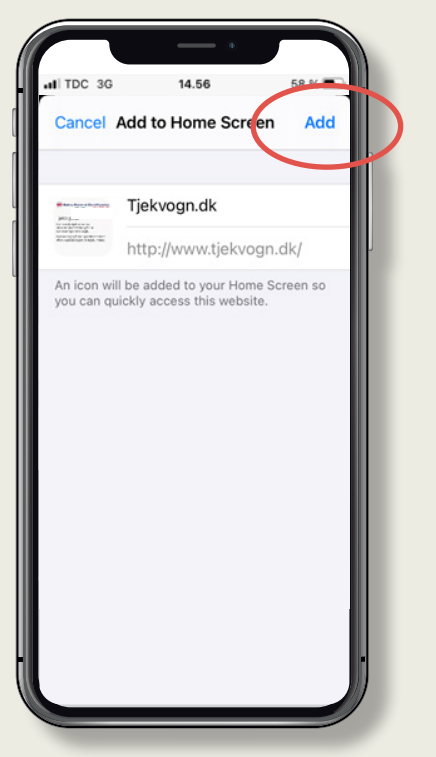

• Click "Add"

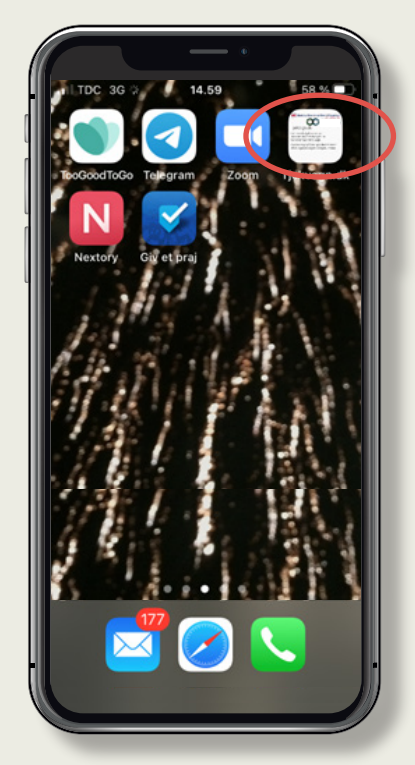

• Now you have the *tjekvogn* website as a shortcut on your phone.

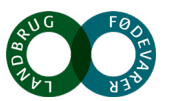